## Digitales Signieren und Hochladen von Dokumenten im Studierendenakt

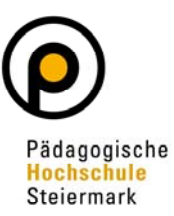

#### 1 Allgemeines zur Handy-Signatur und Bürgerkarte

Mithilfe der Handy-Signatur bzw. Bürgerkarte können PDF-Dokumente digital signiert werden. Die Handy-Signatur ist eine rechtsgültige elektronische Unterschrift und ist der handgeschriebenen Unterschrift gleichgestellt. Aktivierung und Verwendung der Handy-Signatur sind vollkommen kostenlos.

Alle Informationen zur Handy-Signatur bzw. Bürgerkarte finden Sie auf <u>https://www.buerger-</u> karte.at

Voraussetzung für die Signatur eines PDF-Dokuments ist eine aktivierte Handy-Signatur bzw. Bürgerkarte. Die Aktivierung kann grundsätzlich über folgende Links erfolgen:

- Handy-Signatur über https://www.buergerkarte.at/aktivieren-handy.html
- Bürgerkarte über <u>https://www.buergerkarte.at/aktivieren-karte.html</u>

#### 2 Aktivierung der Handy-Signatur über Handysig@school

Studierende und Bedienstete der PHSt können Ihre Signatur auch einfach über <u>http://handy-sig.bildung.at/</u>beantragen.

#### 3 PDF Dokument digital unterschreiben

3.1 Sobald Ihre Handy-Signatur aktiviert ist, können Sie Dokumente digital signieren. Wählen Sie dazu ein Werkzeug zum digitalen Unterschreiben von PDF-Dokumenten aus folgender Liste: https://www.buergerkarte.at/pdf-signatur-handy.html

3.2 Laden Sie Ihr Dokument (z.B.: Betreuungsvereinbarung, Bachelorarbeit) für die Unterschrift hoch:

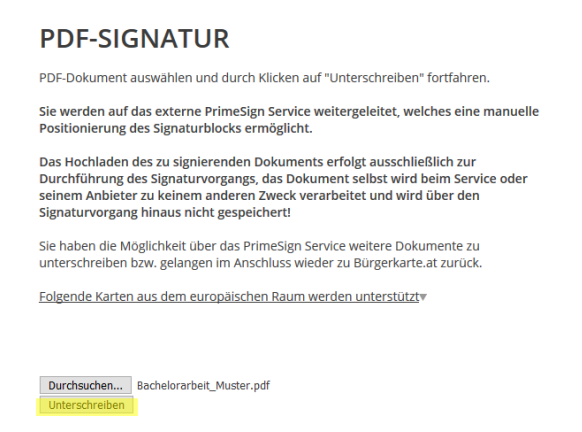

3.3 Platzieren Sie das Unterschriftenfeld auf Ihrem Dokument. Beispiel: Screenshot des Werkzeuges PrimeSign:

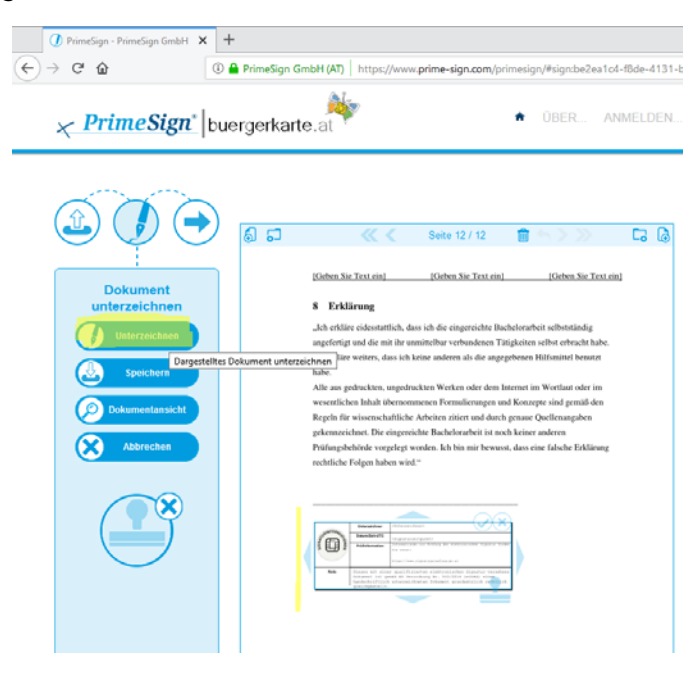

3.4 Klicken Sie auf "unterzeichnen" und wählen Sie danach die gewünschte Methode aus:

| Unterzeichnen mit           |                           |                                                       |                        |                       |
|-----------------------------|---------------------------|-------------------------------------------------------|------------------------|-----------------------|
| Was möchten Sie zur Unterze | ichnung verwenden?        |                                                       |                        | i                     |
| MOBILE SIGNATURE            | A-Trust Handy-Signatur    | Signaturkarte                                         | Lokal mit Signaturkart | MOBILE SIGNATURE DEMO |
|                             | Unterzeic                 | hnen                                                  |                        |                       |
|                             | Mobilt<br>+4366<br>Signat | elefonnummer:<br>xxxxxxxxxxxxxxxxxxxxxxxxxxxxxxxxxxxx | - 14                   |                       |
|                             | Identi                    | fizieren                                              |                        |                       |
|                             | X Eig                     | jenes Fenster                                         | Ø                      |                       |
|                             |                           | Abbrechen                                             |                        |                       |

3.5 Bestätigen Sie die Unterschrift mit der übermittelten TAN.

3.6 Speichern Sie anschließend das unterschriebene Dokument lokal ab:

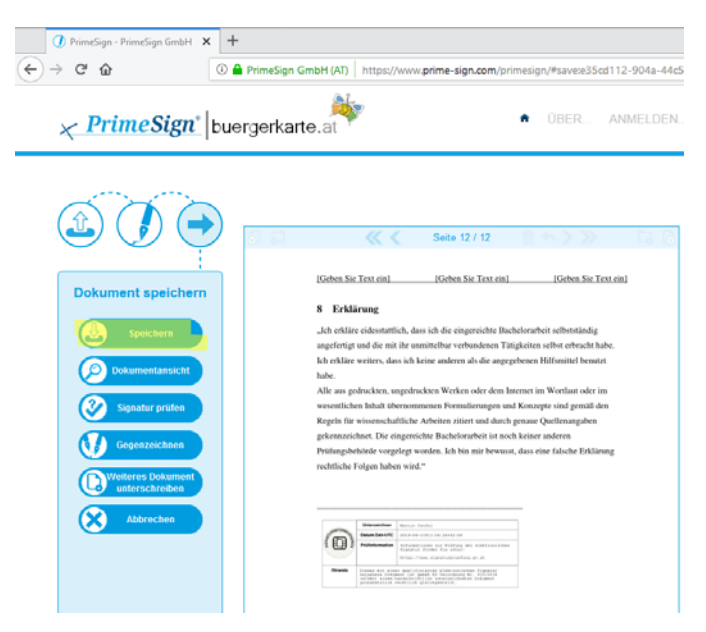

3.7 Laden Sie nun das signierte Dokument im Studierendenakt hoch. Sie finden im Folgenden eine Anleitung dazu.

# 4 Applikation "Studierendenakt" auf Ihrer Visitenkarte in PH-Online

Die Applikation "Studierendenakt" dient u.a. dem Hochladen von Dokumenten. Im Folgenden wird dies **am Beispiel der Bachelorarbeit** veranschaulicht.

| A Startseite |                                         |                       |                                |                 |
|--------------|-----------------------------------------|-----------------------|--------------------------------|-----------------|
|              | Meine<br>Lehrveranstaltungen            | Mein Studium          | Meine Prüfungstermine          |                 |
|              |                                         |                       | Nur Favoriter                  | n anzeigen 🔨    |
|              | Alle<br>Applikationen                   |                       |                                |                 |
|              | <b>T</b> Filtern nach Applikatio        | nstitel               |                                |                 |
|              | Studium und Lehre                       |                       |                                |                 |
|              | Meine Lehrveranstaltu                   | Ingen Meine<br>Lehrve | vorgemerkten<br>eranstaltungen | Aein Studium    |
|              | Lehrveranstaltungen                     | Studie                | rendenkartei                   | Studierendenakt |
|              | Bachelorarbeitstheme<br>(Lehramt) Suche | n Studie              | nplan-Module                   |                 |

4.1 Öffnen Sie die Applikation und wählen Sie unter Dokumenten-Verwaltung den Button "Hinzufügen"

| PHSt                  | online                                        |             |
|-----------------------|-----------------------------------------------|-------------|
| A Studier<br>Probiera | rendenakte / Probiera Primar<br>, Primar: BEd |             |
| Dokumenter            | n-Verwaltung 🔺                                |             |
|                       | Hinzufügen                                    |             |
| Status Name           |                                               | Dokumenttyp |
| BachStud LA           | arstufe (HG)                                  |             |

4.2 Wählen Sie den Punkt "Bachelorarbeit" und klicken Sie auf "Weiter"

### PHSt online

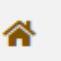

Studierendenakte / Probiera Primar Probiera, Primar; BEd

| Bitte wählen Sie einen Doku                   | imenttyp                                                              |
|-----------------------------------------------|-----------------------------------------------------------------------|
| Name des Dokumenttyps                         | Beschreibung                                                          |
| ○ Antrag auf                                  |                                                                       |
| Anerkennung                                   |                                                                       |
| Bachelorarbeit                                | Ablagemöglichkeit für Abschlussa                                      |
| ○ Betreuungs- und                             | Studierende können hier ihre Bet                                      |
| Themenvereinbarung                            |                                                                       |
| <ul> <li>Betreuungs- und</li> </ul>           | Studierende können hier ihre Bet                                      |
| Themenvereinbarung                            |                                                                       |
| BAC                                           |                                                                       |
| O Nachqualifizierung-                         | Kompetenzportfolio Das Kompe                                          |
| Kompetenzportfolio                            |                                                                       |
| O Nachqualifizierung-                         | Zeugnis über jene Lehramtsaus                                         |
| Lehramtsprüfungszeugni                        | sZeugnis über diese Ausbildung ho<br>den Upload-Link "Nachqualifizier |
| O Nachqualifizierung-                         | Zeugnis über eine zusätzliche L                                       |
| Zeugnis zusätzliches                          | Nachqualifizierung ist eine zusätz                                    |
| Lehramt                                       | hochzuladen sind. Alle Dokument                                       |
| ⊖<br>Prüfungsbestätigungen<br>für Anerkennung | Prüfungsbestätigungen für Anerk                                       |
|                                               |                                                                       |

Weiter

4.3 Wählen Sie die von Ihnen gespeicherte Datei der Bachelorarbeit mit "Durchsuchen" und füllen Sie alle markierten Felder vollständig aus (Anwahl rechts beim Pfeil nach Unten):

| PHSt onlin                       | e                                                         |                                           |
|----------------------------------|-----------------------------------------------------------|-------------------------------------------|
| Studierenden<br>Probiera, Primar | akte / Probiera Primar<br>; BEd                           |                                           |
|                                  |                                                           |                                           |
| Datei                            | Datei auswählen Keine Datei ausgewählt                    |                                           |
|                                  | Anm.: max. Dateigröße: 10 MB                              |                                           |
| Тур                              | Bachelorarbeit (FIN_THESIS)                               | ~                                         |
| Semester                         |                                                           | <ul> <li>Eingabe nicht möglich</li> </ul> |
| <mark>Studium</mark>             |                                                           | <ul> <li>Eingabe erforderlich</li> </ul>  |
| allgemeine Hinweise              | -                                                         |                                           |
| Beschreibung                     | Ablagemöglichkeit für Abschlussarbeiten oder Bachelorarbe | iten                                      |
|                                  | Speichern Zurück                                          |                                           |

4.4 Speichern Sie die Eingaben – es öffnet sich folgendes Fenster:

| PHSt online                                   |                                                                                                    |
|-----------------------------------------------|----------------------------------------------------------------------------------------------------|
| Studierendenakte / F<br>Probiera, Primar; BEd | Probiera Primar                                                                                            |
| Dokumenten-Verwaltung 👻                       |                                                                                                    |
| Name                                          | Bachelorarbeit.docx(application/vnd.openxmlformats-officedocument.wordprocessingml.document) Datei ansehen |
| Datei ändern                                  | Datei auswählen Keine Datei ausgewählt<br>Anm.: max. Dateigröße: 10 MB                                     |
| Тур                                           | Bachelorarbeit                                                                                             |
| Studium                                       | PH 098 - BachStud LA Primarstufe                                                                           |
| Bestätigung (Studierende*r)                   | a, ich bestätige die Richtigkeit dieses Dokuments                                                          |
| Bestätigung<br>(Sachbearbeitung)              | offen                                                                                                    |
| Dateigröße                                    | 11K                                                                                                    |
| Erstellt von                                  | Probiera, Primar; BEd am 11.03.21                                                                          |
| Das Dokument wurde erfolgrei                  | ch gespeichert.                                                                                            |
| Das Dokument wurde erfolgrei                  | ch gespeichert.                                                                                            |